## ×

## Verificar Certificado Eletrônico

1/1

| Verificar Certificado Eletrônico                                                                             |
|----------------------------------------------------------------------------------------------------|
| Ţ                                                                                                    |
| Informe o número da autenticação eletrônica de sua certidão negativa. É uma sequência no final do documento. |
| $\downarrow$                                                                                                 |
| D7F120191031.                                                                                                |
| $\downarrow$                                                                                                 |
| Sua Certidão Negativa de Débito é válida → Certidão Negativa de Débitos inválida                             |
| $\downarrow$                                                                                                 |
| Final de Ciclo Registrado.                                                                                   |
| $\downarrow$                                                                                                 |
| Você precisa de algo mais? Se sim, deseja continuar:                                                         |
| $\downarrow$                                                                                                 |
| <b>Com o mesmo imóvel</b> → <b>Com um imóvel diferente</b> → Sair                                            |
| ↓                                                                                                    |
| Sair                                                                                                    |
| ↓                                                                                                    |
| Deixe sua avaliação, escolhendo abaixo:                                                                      |
| ↓                                                                                                    |
| Usuário escolhe de 1 a 5.                                                                                    |
| $\downarrow$                                                                                                 |
| Até 3 (muito ruim, ruim, razoável) veja o<br>fluxo AQUI→De 4 a 5 (bom, excelente) veja o<br>fluxo AQUI       |
|                                                                                                    |

Clique **AQUI** para retornar.

~~NOSIDEBAR~~ 🗵

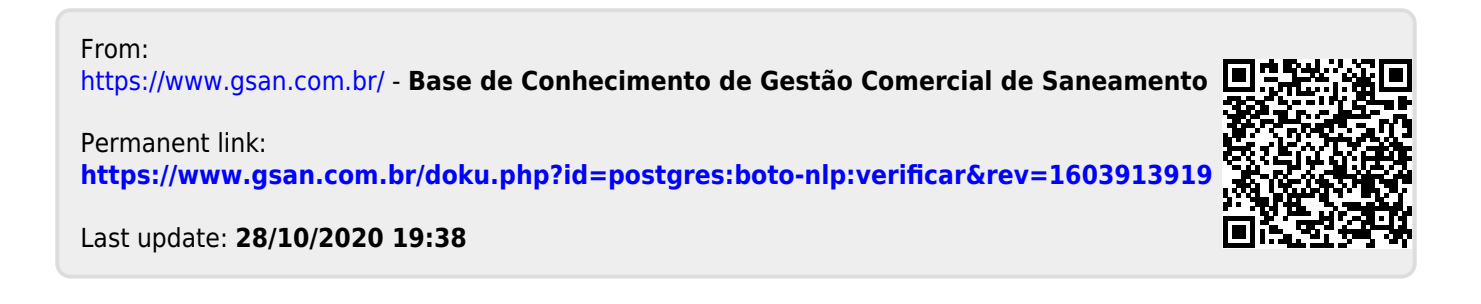